# Initiate a Connection for HP ALM/QC

Last Modified on 12/02/2022 1:42 am EST

Before you set up a Connection in Script mode ensure that:

- your instance is public.
- you are either in the Evaluation (trial) period or have a Paid license.

# Initiate a Connection in Script Mode from HP ALM/ QC

#### **Attention:**

It doesn't matter which side you start initiating the Connection from. The Exalate UI will remain the same.

If you are initiating the connection you become the source and the other side becomes the destination.

#### 1. Navigate to the **Connections** tab in the Exalate console.

| Q | hpalm-demo.exalate.net | Connections                                |                              |            | Initiate connection        |   | _ | Account invitation |
|---|------------------------|--------------------------------------------|------------------------------|------------|----------------------------|---|---|--------------------|
| ÷ | Getting Started        | Connection defines synchronization behavio | r, including communication c | letails,   | Initiate connection        |   | L | Accept invitation  |
| 0 | General Settings       | sync rules, and scope.                     |                              |            |                            |   |   |                    |
| 0 | Connections            | Connection                                 | Entities under sync          | Last sync  | Status                     |   |   |                    |
| Q | Entity Sync status     |                                            |                              |            |                            |   |   |                    |
| Ø | Triggers               |                                            | 2                            | Entity 1   | <ul> <li>Active</li> </ul> | ľ | 2 | ***                |
| 0 | Errors                 |                                            |                              | i week ago |                            |   |   |                    |
| - |                        |                                            |                              |            |                            |   |   |                    |

# 2. Click Initiate Connection.

| Connections                                                   |                                          | Initiate connection | Accept invitation |
|---------------------------------------------------------------|------------------------------------------|---------------------|-------------------|
| Connection defines synchronization behavior rules, and scope. | r, including communication details, sync |                     |                   |
| Connection                                                    | Work items under sync Last sync          | Status              |                   |

#### 3. Choose the type of the destination instance.

Based on the type Exalate knows how to communicate with the Destination Instance.

You can synchronize with the following types of instances:

• **Public** - the destination instance which is in a public network and you can access it from your side.

• **Private** - the destination instance in a private network or behind the firewall and you cannot access it from your side.

The configuration depends on the connection type.

Choose Public and click **Next**.

|                                                                       | Private                                                                                     |
|-----------------------------------------------------------------------|---------------------------------------------------------------------------------------------|
| An instance you can access and it's<br>available in a public network. | An instance you cannot access<br>because it's behind a firewall or in a<br>private network. |

4. Specify Connection information.

Destination instance URL - available only for public connections

Instance short names are used to name both sides of the synchronization. The connection name is based on the instances' short names.

The connection name is limited to 255 characters.

The Connection information describes the following:

| Field                           | Description                               |
|---------------------------------|-------------------------------------------|
| Local instance short name       | A short name for your instance            |
| Destination instance short name | A short name for the destination instance |
| Connection name                 | Name of the connection                    |
| Description                     | Description of the connection             |

| Ini                                                  | tiate connection ×                       |
|------------------------------------------------------|------------------------------------------|
| Connection information<br>Local instance short name* | Remote instance short name*              |
| Connection name*                                     |                                          |
| Description                                          |                                          |
| <                                                    | je je je je je je je je je je je je je j |
| < Previous                                           | Next                                     |

#### 5. Click Next.

6. Choose the sync rules template.

The connection between instances requires sync behavior configuration on both sides. Exalate generates default sync rules to synchronize basic issue fields. You can adapt the Sync Rules later.

## Single Project:

| Single project to project synchronization By default the following issue data will be synchronized: summary, description, comments, labels and attachments. Please select the domain and project where new defects will be created. In what local domain do you want to create entities received from the other side?* Select Select |                     |                                 |                                                          |         |
|----------------------------------------------------------------------------------------------------|---------------------|---------------------------------|----------------------------------------------------------|---------|
| By default the following issue data will be synchronized: summary, description, comments, labels and attachments.<br>Please select the domain and project where new defects will be created.<br>In what local domain do you want to create entities received from the other side?*<br>Select                                         | Single project      | to project synchronizatior      | 1                                                        |         |
| Please select the domain and project where new defects will be created.<br>In what local domain do you want to create entities received from the other side?*<br>Select  In what local project do you want to create entities received from the other side?*<br>Select                                                               | By default the foll | owing issue data will be synchr | onized: summary, description, comments, labels and attac | hments. |
| In what local domain do you want to create entities received from the other side?*          Select       \vee         In what local project do you want to create entities received from the other side?*         Select       \vee                                                                                                  | Please select the   | domain and project where new    | defects will be created.                                 |         |
| Select       V         In what local project do you want to create entities received from the other side?*         Select       V                                                                                                    | In what local do    | nain do you want to create er   | ntities received from the other side?*                   |         |
| In what local project do you want to create entities received from the other side?* Select                                                                                                    | Select              |                                 |                                                          |         |
| Select V                                                                                                    | In what local pro   | ject do you want to create en   | tities received from the other side?*                    |         |
|                                                                                                    | Select              |                                 |                                                          |         |
|                                                                                                    |                     |                                 |                                                          |         |
|                                                                                                    |                     |                                 |                                                          |         |
|                                                                                                    |                     |                                 |                                                          |         |
|                                                                                                    |                     |                                 |                                                          |         |
|                                                                                                    |                     |                                 |                                                          |         |
|                                                                                                    |                     |                                 |                                                          |         |
|                                                                                                    |                     |                                 |                                                          |         |
|                                                                                                    |                     |                                 |                                                          |         |
|                                                                                                    |                     |                                 |                                                          |         |
|                                                                                                    |                     |                                 |                                                          |         |
|                                                                                                    |                     |                                 |                                                          |         |
|                                                                                                    |                     |                                 |                                                          | _       |

Or

Advanced:

| connection mode  | э.       |  |  |
|------------------|----------|--|--|
| Domain A*        |          |  |  |
| Select Domain A  | <b>~</b> |  |  |
| Project A*       |          |  |  |
| Select project A | ~        |  |  |
|                  |          |  |  |
|                  |          |  |  |
|                  |          |  |  |
|                  |          |  |  |
|                  |          |  |  |
|                  |          |  |  |

## 7. Click Initiate.

#### 8. Click Copy invitation code.

You can send the invitation code to the destination instance admin

|        | Initiate connection                                                                                                    | ×  |
|--------|----------------------------------------------------------------------------------------------------|----|
|        |                                                                                                    |    |
|        |                                                                                                    |    |
|        | Ensure that Exalate is installed on the destination side "jira"                                                          |    |
| On the | 'jira" side, you (or their application administrator) need to Accept the Invitatio<br>Use the following invitation code: | m. |
|        | Copy invitation code                                                                                                    |    |
|        |                                                                                                    |    |
|        |                                                                                                    |    |
|        |                                                                                                    |    |

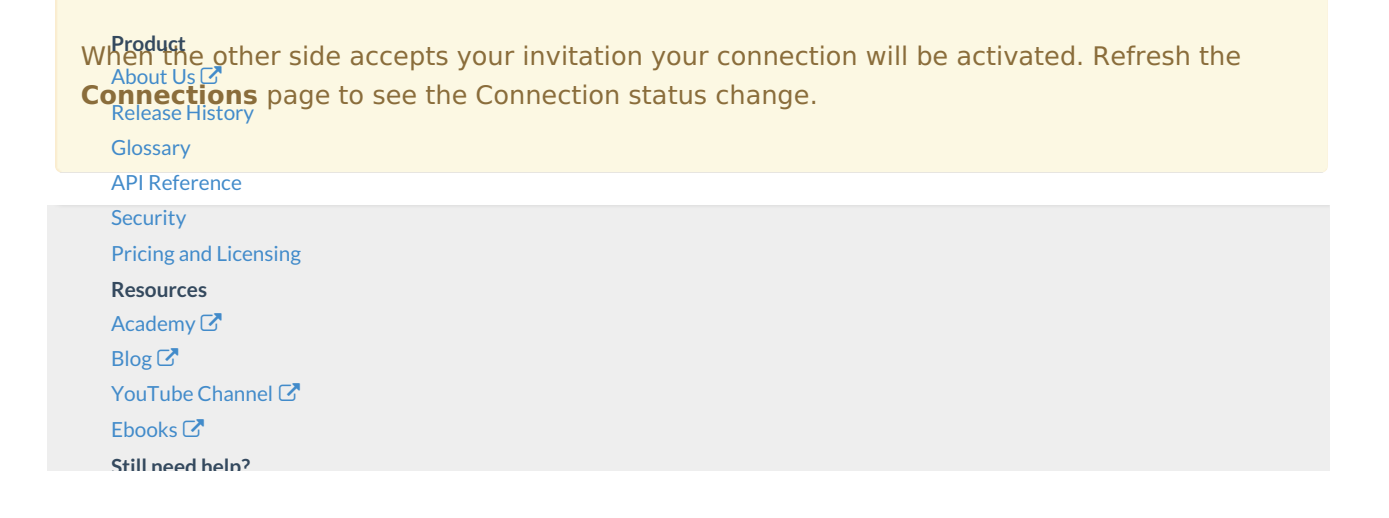

Join our Community C Visit our Service Desk C Find a Partner C